# Using Salem Online @ Your Library

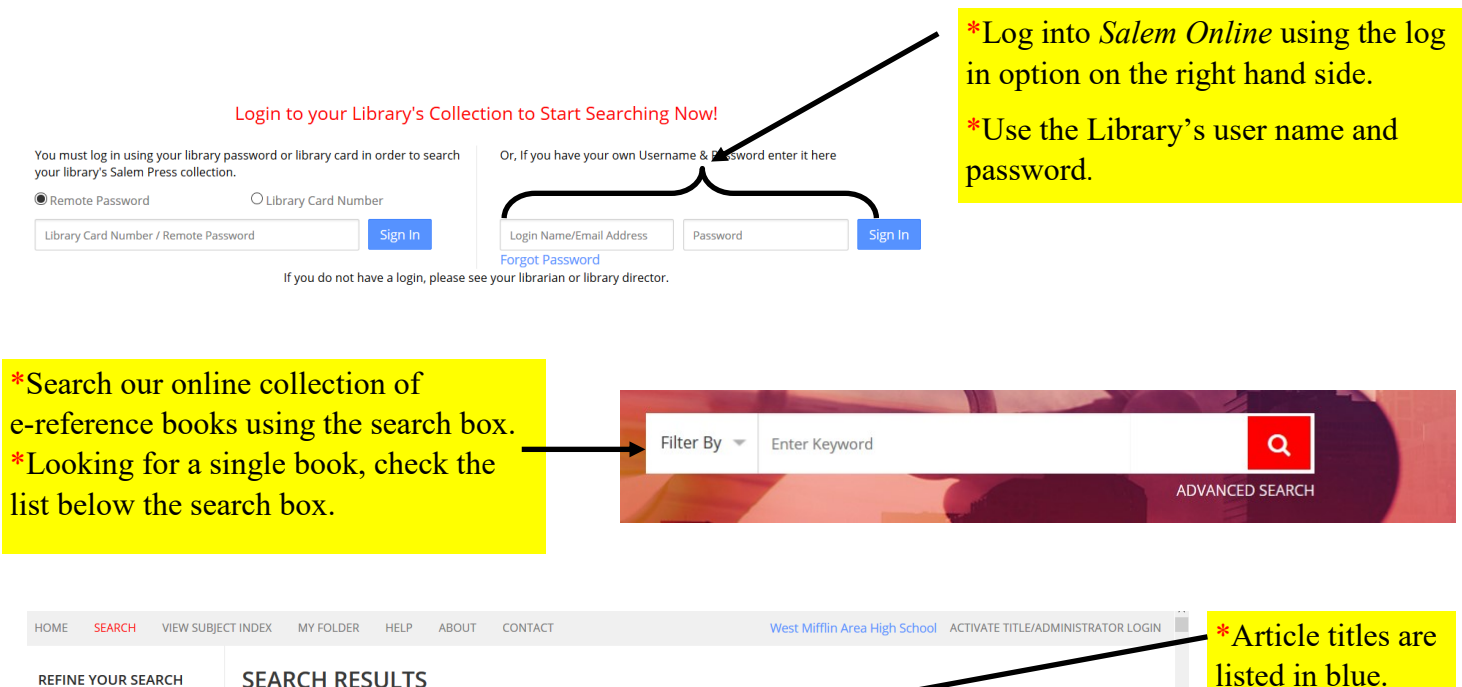

SEARCH RESULTS \*Look at the title 592 Results VIEW RESULTS BY CATEGORY of the book that **Andrew Carnegie**  Literature the article is from Great Lives from History: The Incredibly Wealthy History Carnegie rose from obscurity as a penniless immigrant to become an extraordinarily wealthy industrialist. He created a new form of social philanthropy that sought to 🗌 Health to evaluate if the improve people's lives through the establishment of museums, libraries, and concert halls. Julia M. Meyers (C BY TITLE information is Literature Dale Carnegie relevant to your Critical Surveys The 1950s in America Critical Survey of The 1950's saw rapid domestic and worldwide expansion of Dale Carnegie's motivational courses and educational facilities, setting the stage for his wide popularity in search. Mythology and Folklore: Heroes & Heroines subsequent decades. Carnegie is especially well known for his self-help book How to Win Friends and Influence People. Dale L. Flesher (Carnegie, Dale) Critical Survey of Mythology and Folklore: Andrew Carnegie

\*Make sure that the article that you choose comes from a book that makes sense for your search.

\*For example,

If you are looking for an literature article, do not choose an article from a history book!

\*Once in an article, use the built in tools to navigate through the article.

\*"Print this article" will format the article and send it to the printer. If you are asked to include the citation information on your printout, do it!

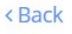

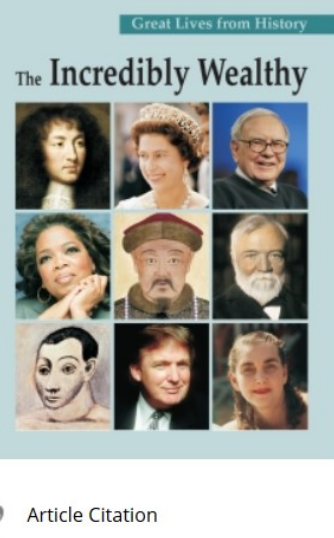

| 99 Article Citation |  |
|---------------------|--|
| Save this article   |  |
| Print this article  |  |
| Email this article  |  |
|                     |  |

# Citing Salem Online

In *Salem Online*, citation information comes from **3** places:

- 1. The end of the article. Use information from the sample MLA citation to complete your citation guide.
- 2. Use the information about the computer program (Publisher and date) that is listed at the bottom of the web page when open on the screen.
- 3. The URL is located in the browser's address bar. Make sure to copy and paste the complete address. DO NOT USE THE URL FROM THE SAMPLE CITATION!
- Below is a sample breakdown of a Salem citation.
- Use it as a guide to complete your MLA Citation Guide.
- There may be other information for your source, such as volume information, so be sure to watch for extra information and record it in the correct place on your guide.

| Site   | 👌 West Mifflin Area High School 🛛 🗙 | Digital Resources @ Your Library X | online.salempress.com/articleDeta × +                                                     |   |
|--------|-------------------------------------|------------------------------------|-------------------------------------------------------------------------------------------|---|
| p of   | ← → ♂ ☆                             | A https://online.salempre          | ess.com/articleDetails.do?bookd=2778/articleName=GLIW_10803690010808/searchText=carnegie& | Ē |
| P<br>L |                                     |                                    |                                                                                           |   |

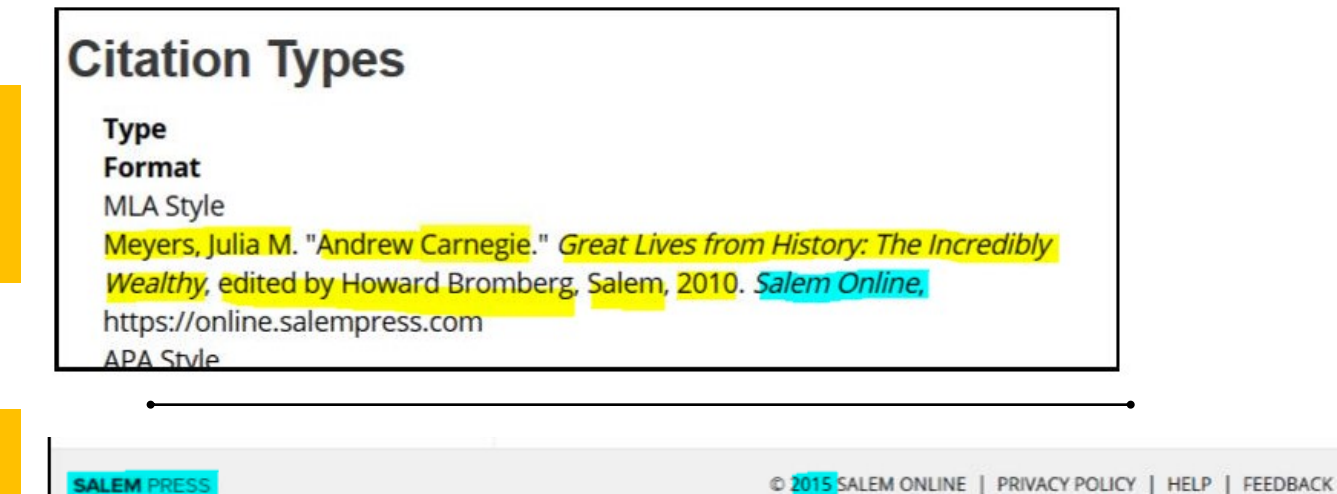

**Bottom of Site** 

End of Article

## MLA Breakdown:

### Container 1 (Original):

- 1. Author: Meyers, Julia M
- 2. Article Title: Andrew Carnegie
- 3. Title: Great Lives from History: The Incredibly Wealthy
- 4. Editor: edited by Howard Bromberg
- 5. Version/Edition: not given
- 6. Volume & Issue Number: not given
- 7. Publisher: Salem
- 8. Publication Date: 2010
- 9. Location: not given

### Container 2: (Copy Information)

- 10. Title: Salem Online
- 11. Publisher: Salem [from bottom of site]
- 12. Publication Date: 2015 [from bottom of site]

13. Location (URL NOT DOI): online.salempress.com/ articleDetails.do?bookId=277&articleName=GLIW\_1080 369001080&searchText=carnegie&searchOperators=an y&category=History [from top of site]